## 高年齢雇用継続給付申請を終了する

高年齢雇用継続給付手続きを終了する操作方法について説明します。

(1) 対象個人の「詳細」を押下します。

|                 | 電子申請      | • ^  | 高年齢雇用継絡 | 統付手続                    | ž       |                   |               |                   |                 |                   |                           |
|-----------------|-----------|------|---------|-------------------------|---------|-------------------|---------------|-------------------|-----------------|-------------------|---------------------------|
| D               | 電子申請義務化   |      |         |                         |         |                   |               |                   |                 |                   |                           |
| $\rightarrow$ i | 被保険者報酬月額算 | 定基礎届 |         |                         |         |                   | 高年齡雇用業        | ≹続給付手続き           | ¥               |                   |                           |
| $\rightarrow$ i | 被保険者報酬月額変 | 更届   |         |                         | 各申請     | 枠の「申請詳紙           | E」より該当の       | 従業員の申請情           | 報を編集して          | ください              |                           |
| -> i            | 被保険者賞与支払届 |      |         |                         | 81/2104 | P 6844 2 1 F 86 9 | 0-80 DIA-     | 120044-044411-000 | ] & 91FA001     | C/C1/ 84 9        |                           |
| $\rightarrow$   | 労働保険年度更新申 | 告    |         |                         |         |                   | 6             | e-AMNAOでは船手       | にとして雇用される       | 方に対する高年齢雇用制       | B統給付には対応しておりませ<br>新規申職枠作成 |
| → 1             | 育児休業給付手続き |      |         |                         |         |                   |               |                   |                 | 4                 |                           |
| →               | 高年齡雇用總統給付 | 手続き  |         |                         |         |                   |               |                   | 社員番号、           | es, x7F Q         | 絞り込み条件を<br>追加             |
| 1               | Web明細書    | •    | 27-92.  | (2里語)<br>(1-1)<br>(1-1) | EL D    | 10月1日の<br>単数      | 次回の<br>中請回数 ① | 次回の<br>中点開始日 ①    | 2005<br>中国地7日 ① | 和村全支給<br>第7予定日(主) | 364 - 161                 |
| D               | 雇用契約書     |      | 進行中     | 00000501                | 田中 大和   | 基本給付金             | 2回            | 2021/04/01        | 2021/05/31      | 2025/12           | ST NEI                    |
| Ē               | 年末調整      |      | 進行中     | 00005015                | 渡辺 ゆり   | 再就職給付金            | 283           | 2021/05/01        | 2021/06/30      | 2022/01           | FM                        |
| Ô               | 共通設定      | *    | 進行中     | 00000321                | 石田桜     | 基本給付金             | 303           | 2021/08/01        | 2021/09/30      | 2026/02           | 詳細                        |
|                 |           |      | 進行中     | 00012321                | 竹内太郎    | 基本給付金             | 2回            | 2007/04/01        | 2007/05/31      | 2011/12           | 82.60                     |

対象個人の申請が全て「承認済」になっていることを確認し、下部「手続きを終了」を押下します。 「進行中」等のステータスがある場合は手続きを完了することができません。 すべての手続きを完了してから行ってください。

|                    |                        |                        | 高年齢                        | 雇用継続給付                         | 対手続きを開始しま                                        | す                   |             |       |
|--------------------|------------------------|------------------------|----------------------------|--------------------------------|--------------------------------------------------|---------------------|-------------|-------|
| 渡辺 ゆり(00<br>給付金支給終 | 005015)さんの<br>7予定日:202 | 支給F<br>申請枠<br>23/01/01 | 「申請作成」<br>申請を延長する<br>「支給率( | より支給申請<br>5場合は、「終<br>2期間」については | の作成をおこなって<br>了日を延長」より作<br>: <u>こちら</u> よりご確認いただけ | ください<br>成いただけ<br>ます | <i>z</i> \$ |       |
| >中間的第              |                        |                        |                            |                                |                                                  |                     | N7HEMA      | NII.  |
| 37-93              | 9.005                  | 8410-0400              | 44800                      | 9.89(7.1)                      | 1.51.911.010                                     | 21-00<br>13-00      | =0          | 3834  |
| *27                | 1回日の中国                 | 再就難給付金                 | 2021/03/01                 | 2021/04/30                     | 2021/01                                          | 188                 | 內容確認        |       |
| 来作成                | 2回日の申請                 | 再就職給付金                 | 2021/04/01                 | 2021/05/31                     | 2021/02~2021/03                                  | 08                  | 中耕作成        |       |
| #0#                | 3回日の申請                 | 再就有的计会                 | 2021/06/01                 | 2021/07/31                     | 2021/04~2021/05                                  | 08                  | 甲腈作成        | 10.0  |
| 未作成                | 4部日の母戚                 | 再就電給行生                 | 2021/08/01                 | 2021/09/30                     | 2021/06~2021/07                                  | 08                  | 申請作成        | 111   |
| 王作道                | の目の中国                  | 再就離給付金                 | 2022/04/01                 | 2022/05/31                     | 2022/02~2022/03                                  | 08                  | 申請作成        |       |
| 未作成                | 9回日の申請                 | 再就職給付金                 | 2022/06/01                 | 2022/07/31                     | 2022/04~2022/05                                  | 08                  | 中新作成        |       |
| 8.9%               | 10日日の中語                | 再就職給付金                 | 2022/08/01                 | 2022/09/30                     | 2022/96~2022/07                                  | 08                  | 甲腈作成        | 22.02 |
| 未作成                | 11日日の中間                | 高就電給付金                 | 2022/10/01                 | 2022/11/30                     | 2022/08 ~ 2022/09                                | 08                  | 中耕作成        |       |
| ###                | 12日日の中間                | 再就職給付金                 | 2022/12/01                 | 2023/01/31                     | 2022/10~2022/11                                  | 08                  | 中國作成        |       |
| *17/2              | 13日日の中間                | 高就寬給付金                 | 2023/02/01                 | 2023/03/31                     | 2022/12~2023/01                                  | 08                  | 中語作成        |       |
|                    |                        |                        |                            | Rõ                             | 手続きを終了                                           |                     |             |       |

「実行」を押下します。

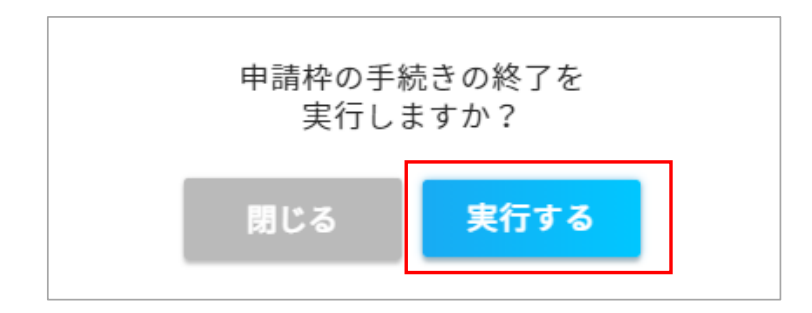

手続きが終了しました。手続きを再開する場合は、画面下部の「手続き再開」にて再開できます。

|                                          |                                                                  |                                 | 高年齡              | 雇用継続給付                | <b>İ手続きを開始し</b> 。                 | ます            |              |             |
|------------------------------------------|------------------------------------------------------------------|---------------------------------|------------------|-----------------------|-----------------------------------|---------------|--------------|-------------|
|                                          |                                                                  |                                 | 「申請作成」           | より支給申請                | の作成をおこなって                         | ください          |              |             |
|                                          |                                                                  | 支船中                             | 申請を姓長する<br>「支給単( | 5場合は、「終<br>空期間」については、 | 了日を建長」より作<br><u>こちら</u> よりご確認いただ! | F成いたたい<br>けます | ナます          |             |
|                                          |                                                                  |                                 |                  |                       |                                   |               |              |             |
|                                          |                                                                  |                                 |                  |                       |                                   |               |              |             |
| 手続きを                                     | 終了しました                                                           |                                 |                  |                       |                                   |               |              |             |
| 手続きを                                     | 終了しました                                                           |                                 |                  |                       |                                   |               |              |             |
| 手続きを<br>辺ゆり(000<br>付金支給終                 | 終 <mark>了しました</mark><br>105015)さんの<br>了予定日:202                   | -<br>D申請枠<br>23/01/01           |                  |                       |                                   |               |              |             |
| 手続きを<br>辺ゆり(000                          | <mark>終了しました</mark><br>)05015)さんの<br>了予定日:20:                    | :<br>D申請枠<br>23/01/01           |                  |                       |                                   | _             | 時7日を延長       | RIN         |
| <b>手続きを</b><br>辺ゆり(000<br>付金支給終<br>ステータス | 終 <mark>了しました</mark><br>105015}さんの<br>了予定日:20:<br><sup>中州名</sup> | 2<br>0申請枠<br>23/01/01<br>総付金の時期 | 中活器始日            | 中清終了日                 | 文明学校期間                            | 学業日期          | 時7日を延長<br>城市 | RIN<br>TX>F |

一覧に戻り、終了した対象の従業員のステータスが「終了」となっているか、ご確認お願いします。

|                  |            |       |                         | 高年齡雇用維              | 継続給付手続き                    | Ŧ                          |                           |                           |
|------------------|------------|-------|-------------------------|---------------------|----------------------------|----------------------------|---------------------------|---------------------------|
|                  |            | 各申請   | 枠の「申請詳細                 | しより該当の              | 従業員の申請憚                    | 晴報を編集して                    | ください                      |                           |
|                  |            | 新たに目  | 目請枠を作成す                 | る場合は、「匊             | f.規申請枠作成。                  | 」より作成いケ                    | にだけます                     |                           |
|                  |            |       |                         | 6                   | e-AMNAOでは除す                | Qとして雇用される                  | 方に対する高年齢雇用継続              | 赤船付には対応しておりま              |
|                  |            |       |                         |                     |                            |                            |                           | 新規中請枠作成                   |
|                  |            |       |                         |                     |                            | 社員番号、)                     | 58. ×7F Q                 | 絞り込み条件る<br>追加             |
|                  |            |       |                         |                     |                            |                            |                           | HE OH                     |
| 27-72U           | 設定日<br>コード | 出现业   | 統付金の (1)<br>種類          | 次回の (1)<br>中点回数 (1) | 2日の<br>中が開始日 (4)           | 次回の<br>中語県7日 (5)           | 給付金支結<br>第7予定日 (3)        |                           |
| ステータス (J)<br>進行中 | (10000501  | 田市 大和 | 時付金の (1)<br>展開<br>基本給付金 | 20<br>20            | 2日の<br>中西田2日<br>2021/04/01 | 次日の<br>中州県7日<br>2021/05/31 | 新付金美格<br>第7节至日<br>2025/12 | All 104<br>第1<br>第1<br>第1 |